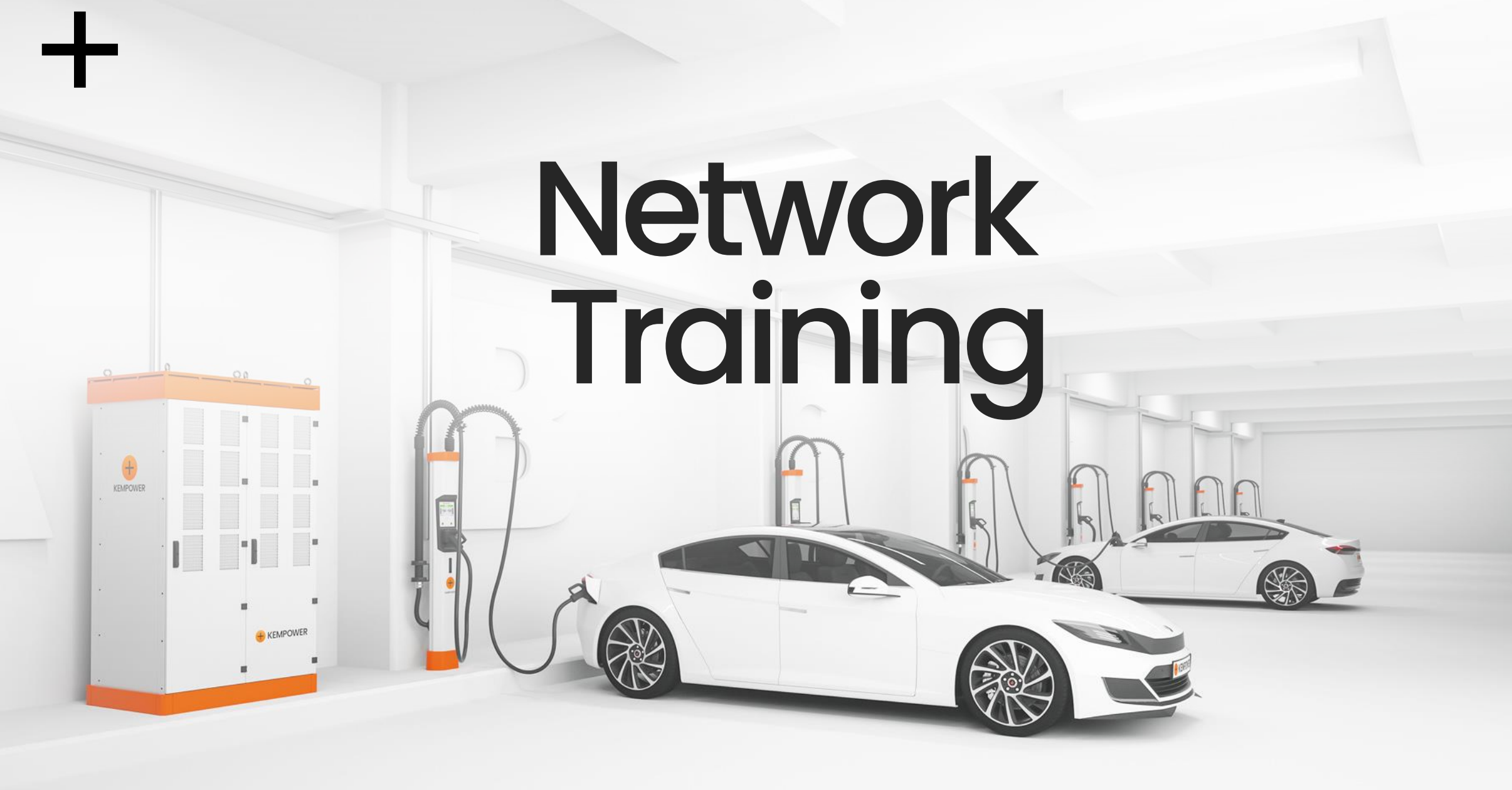

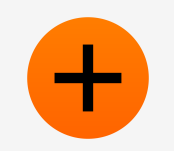

### **Training Objectives**

After this training you know...

- What networking choices Kempower chargers have
- How to configure typical network connections
- How to troubleshoot connectivity issues

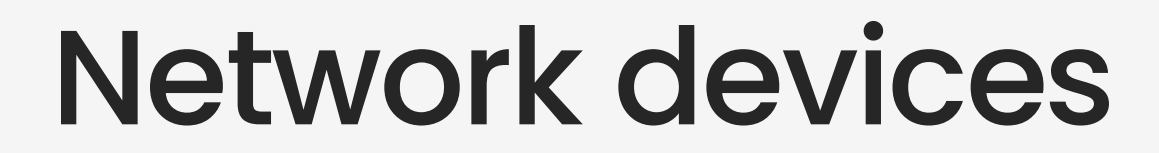

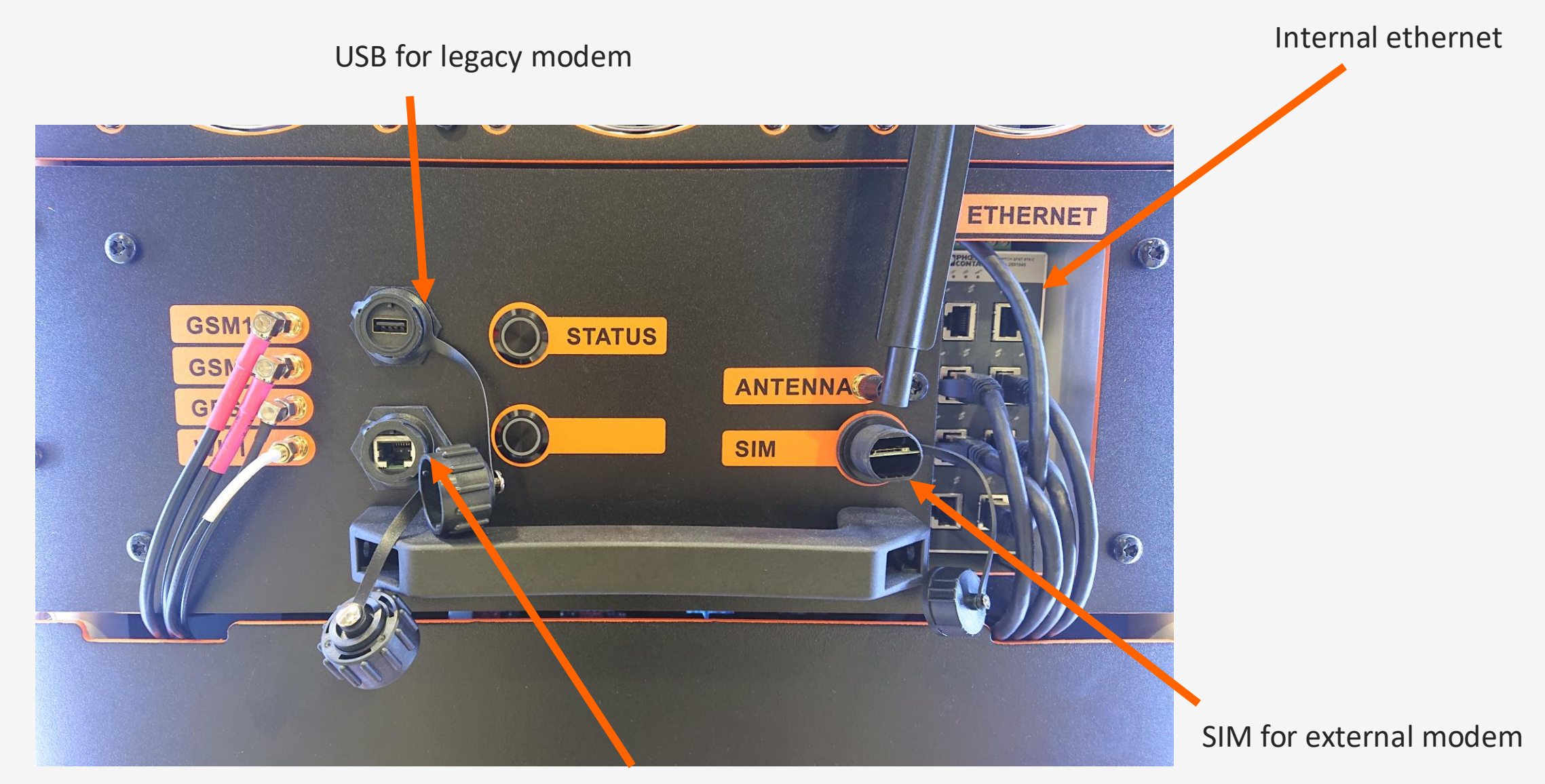

External ethernet

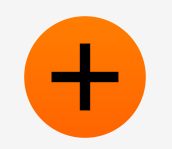

### Networking options

| Wired                                                                                                    | WiFi                                                                                                    | 4G Modem                               | 4G Modem                                                                                          | Legacy USB                                                            |
|----------------------------------------------------------------------------------------------------|----------------------------------------------------------------------------------------------------|----------------------------------------|---------------------------------------------------------------------------------------------------|-----------------------------------------------------------------------|
| Ethernet                                                                                                    |                                                                                                    | Internal                               | External                                                                                          | Modem                                                                 |
| <ul> <li>Most reliable<br/>connectivity<br/>method!</li> <li>DHCP<br/>or manual IP<br/>option</li> <li>Not available<br/>on Trolley (and<br/>AC<br/>satellite with<br/>payter)</li> </ul> | <ul> <li>Not as reliable<br/>as ethernet</li> <li>Please use with<br/>WPA protected<br/>network!</li> <li>TIP: you can<br/>use your<br/>Mobile phone<br/>hotspot for<br/>temporary<br/>connectivity</li> </ul> | • Usually has<br>Kempower<br>Telia SIM | <ul> <li>Usually has<br/>Customer SIM<br/>card</li> <li>Does not exist<br/>in Trolleys</li> </ul> | <ul> <li>Basically, a USB stick</li> <li>Backup connection</li> </ul> |

### Network Usage

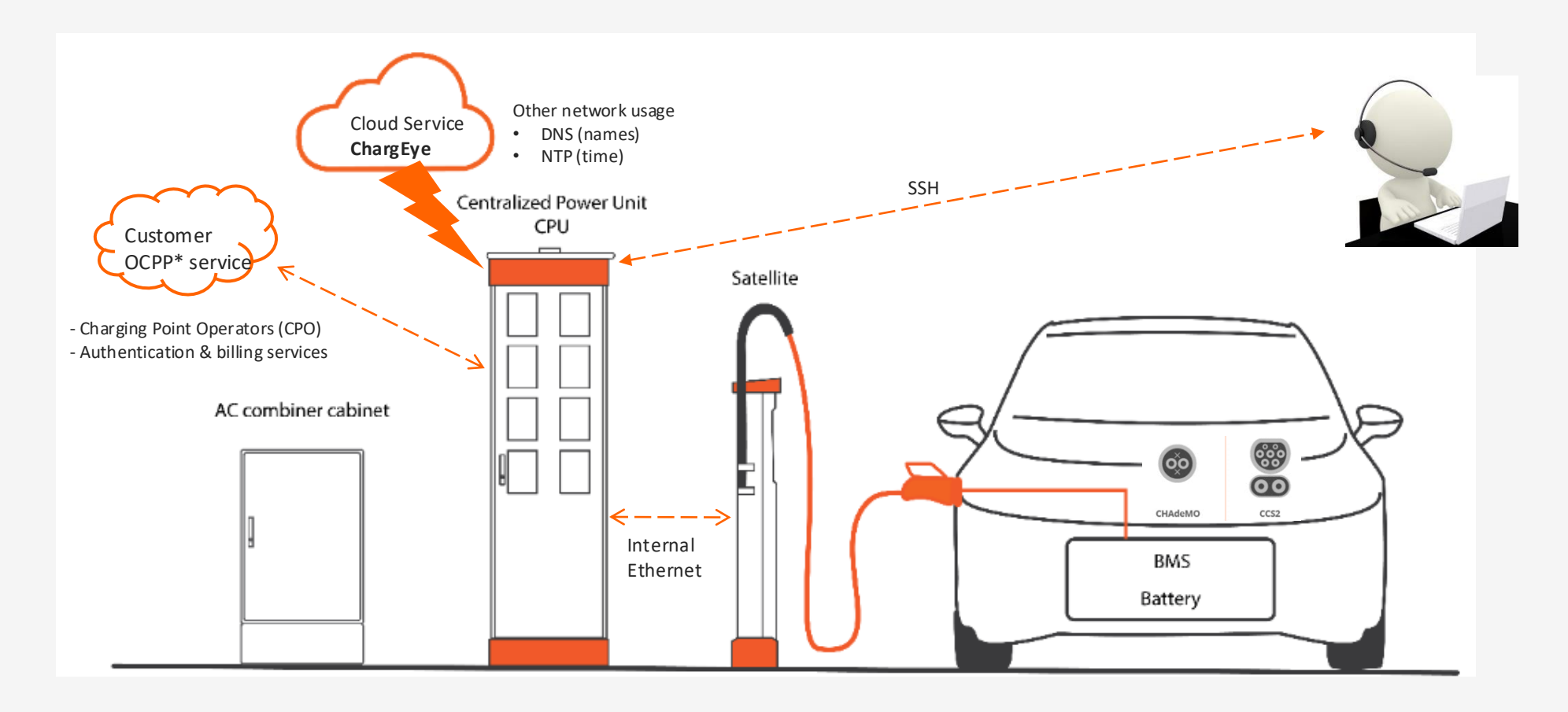

\*Open Charging Point Protocol

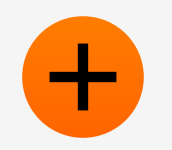

### **Connectivity Status**

- First place to check connectivity in ChargEye
- $\Lambda$  On idle chargers, updated only every 15 minutes  $\Lambda$

| -30d<br>• ONLINE                                         |                       |                    |                  |                                                                                                    |                   |          |        |
|----------------------------------------------------------|-----------------------|--------------------|------------------|----------------------------------------------------------------------------------------------------|-------------------|----------|--------|
| 210 ms ping<br>1m charger uptime                         | Configured network co | nnections          |                  |                                                                                                    |                   |          |        |
| SSH port <b>60051</b><br>Last offline <b>9 hours ago</b> | Туре                  | Status             | IP address       | ICCID                                                                                                    | Mac address       | Received | Sent   |
|                                                          | LAN                   | Cable connected    | 192.168.1.135/24 |                                                                                                    | 60:FA:B1:FE:A8:38 | 0.0 MB   | 0.0 MB |
| CUSTOMER CLOUD DISAB     ws://localhost:1911/RIKUNSALKKU | 4G (internal)         | Connected          | 10.6.62.103/28   | <u>89450421211104018051 (Telia)</u><br>IMSI 238208702577121, MNC 91, MCC 244, CID 02271D15, LAC FFFE, TAC 001 |                   |          | 0.0 MB |
|                                                          | WiFi                  | Connected (dd-wrt) | 192.168.1.140/24 |                                                                                                    | 60:FA:B1:FB:7D:B7 | 0.0 MB   | 0.0 MB |
|                                                          |                       |                    |                  |                                                                                                    |                   |          |        |

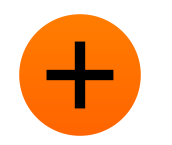

### **Ethernet Settings**

#### DHCP (automatic IP) or manual

- Protip: Leave Ethernet enabled with DHCP even if site doesn't use ethernet
- A MAC address is correct only after Link is active!

| Wired Etherne | t                            |                       |             |
|---------------|------------------------------|-----------------------|-------------|
| 🛃 Enabled     |                              |                       |             |
| Configuratio  | n                            | Status                | Link active |
|               | O Manual                     | MAC Addre<br>60:FA:B1 | :FE:A8:38   |
| 200           | Limit usage as default route |                       |             |

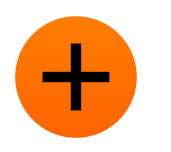

### Wifi Settings

- You can have multiple WiFi networks configured
  - Charger will connect to the one with best signal and keep there until dropped offline
- Kempower limitation: can't have special characters in SSID
- A MAC address is correct only after Link is active!

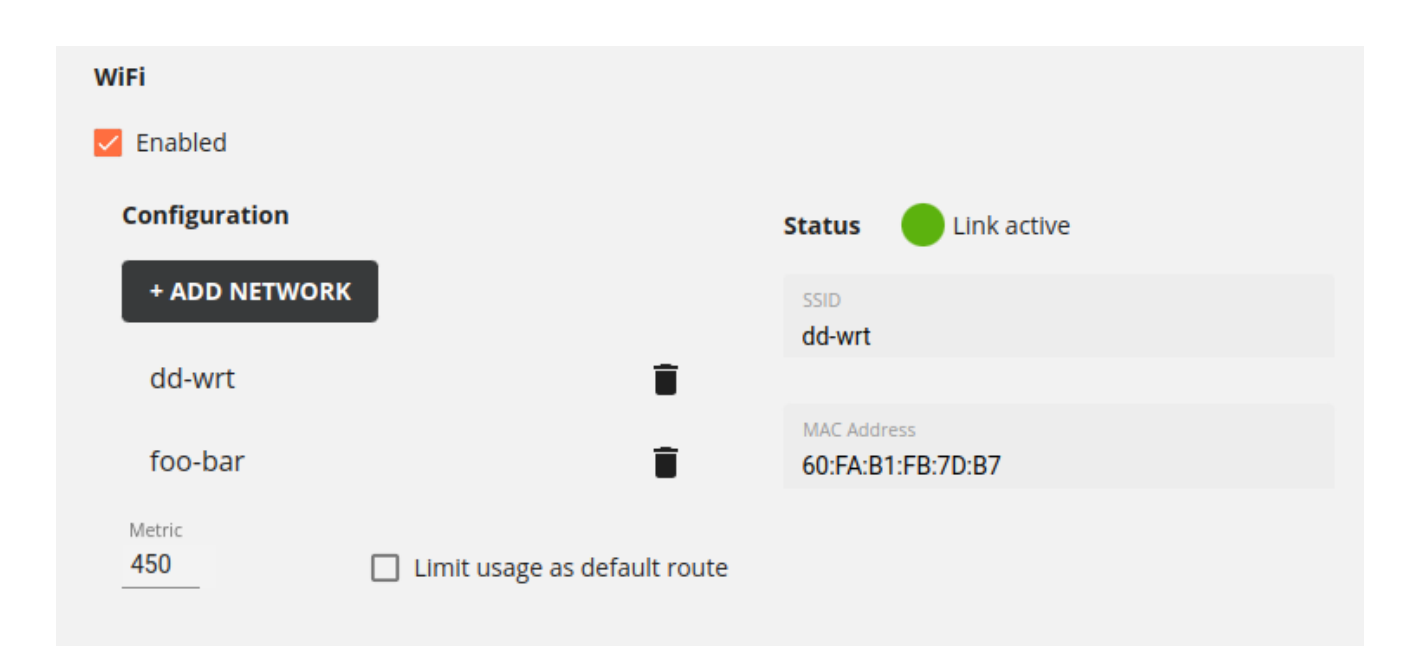

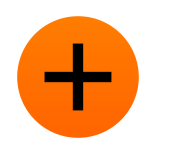

### 4G Modem settings

- Same settings for both Internal and External modem
- Default SIM card PIN '0000'
- Default APN 'internet'
  - Telia SIM uses 'gcxcglobal.com'

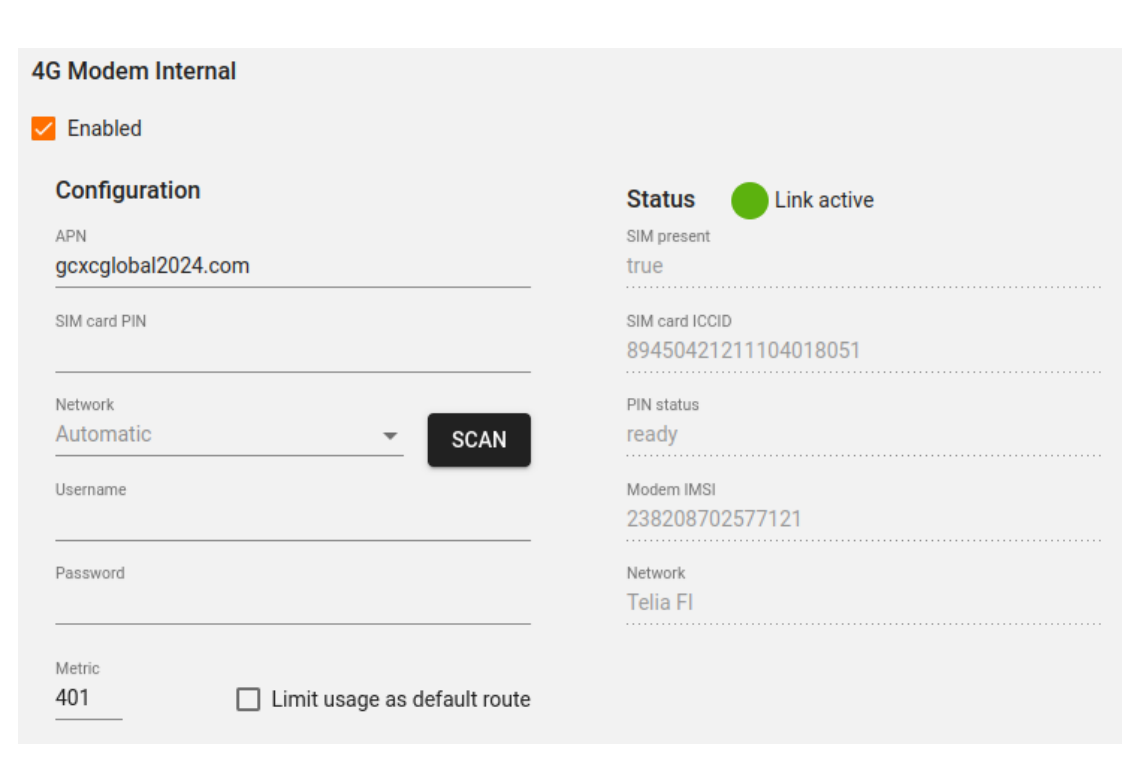

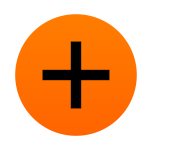

### Legacy USB Modem

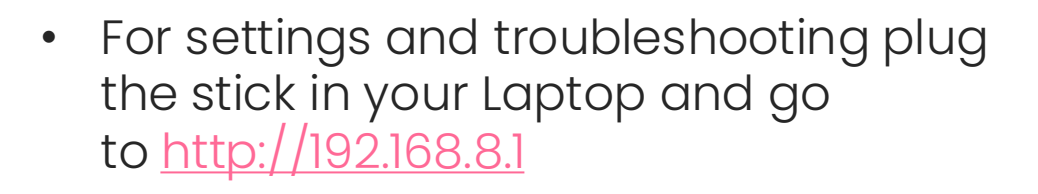

- Recommendation is to leave it enabled so charger connection can be recovered by plugging the USB Modem
- Currently only E3372 supported, expect other models in future

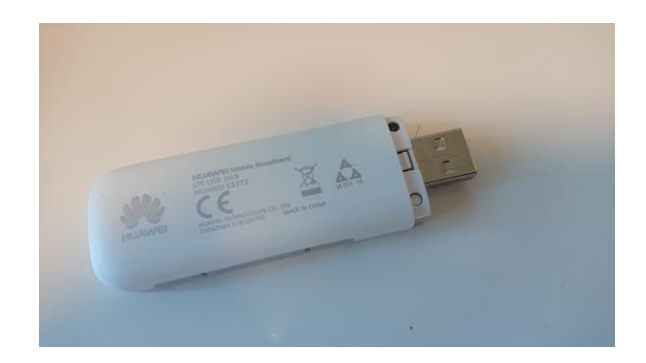

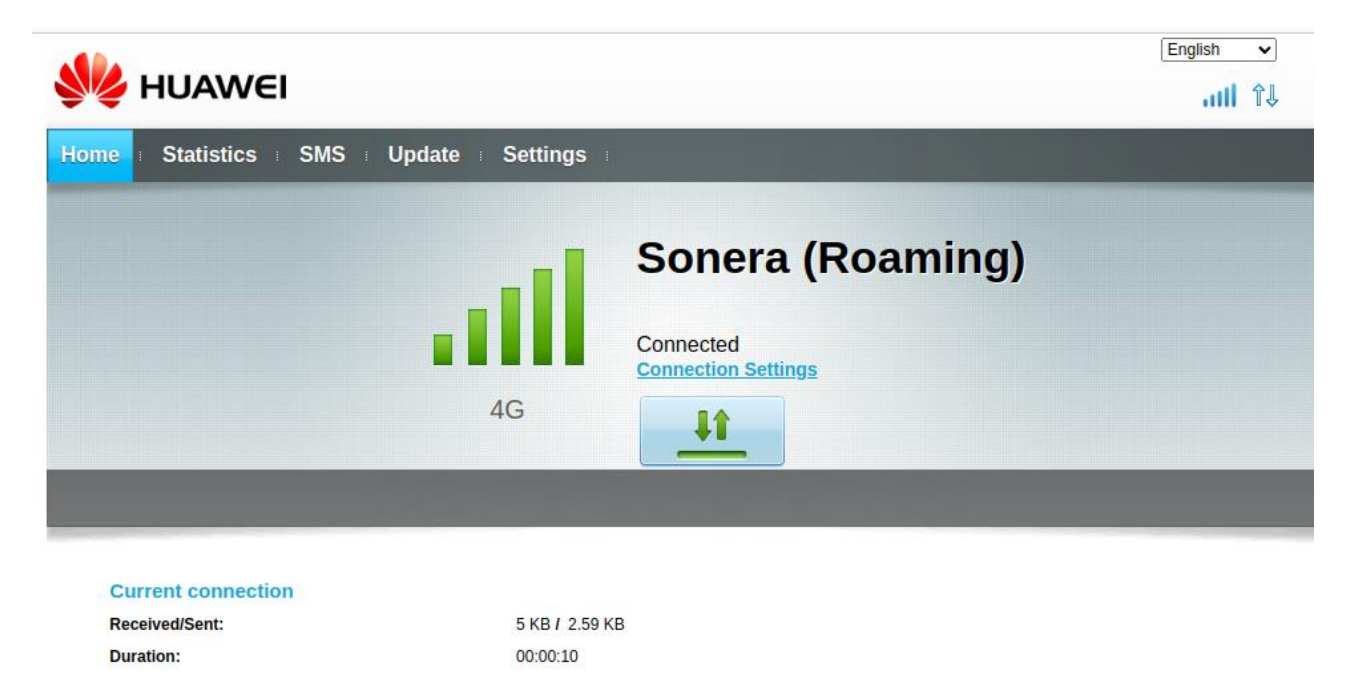

### + The customer OCPP connection

- Usually, the most important network
   setting
- Make sure the URL is correct and complete
- Disable TLS v1.3 only used for one customer – shouldn't be needed for any new.

| CONNECTIVITY & INTEGRATIONS                                                                                    |   |
|----------------------------------------------------------------------------------------------------|---|
| OCPP 1.6J backend—Direct connection from charger                                                               |   |
| Enabled                                                                                                    |   |
| Endpoint URL                                                                                                   |   |
| wss://example.com:1911                                                                                         |   |
| Charge point identity                                                                                          |   |
| RIKUNSALKKU                                                                                                    |   |
| Authorization key (HTTP Basic password)                                                                        |   |
| Advanced settings                                                                                              | ^ |
| <ul> <li>Append Charger identity to endpoint (default on, OCPP compliant)</li> <li>Disable TLS v1.3</li> </ul> |   |
| <ul> <li>Enable OCPP message tracing (for temporary debugging only)</li> </ul>                                 |   |
| Bind to specific network interface                                                                             |   |
| · · · · · · · · · · · · · · · · · · ·                                                                          |   |
|                                                                                                    |   |
|                                                                                                    |   |

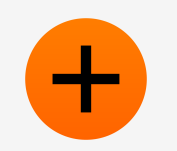

### Firewall requirements

- When using connection via customer network
- Request the following outgoing access rules in customer firewall

| Protocol | Port    |
|----------|---------|
| HTTPS    | 443/TCP |
| SSH      | 22/TCP  |
| DNS      | 53/UDP  |
| NTP      | 123/UDP |

# Which network cloes the choicer use when multiple dre online?

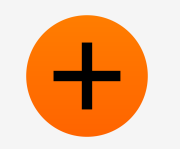

### Forcing network

OCPP and ChargEye can be \*FORCED\* to use a specific interface

- Must be selected, when customer OCPP connection is in a private network
  - Usually customer SIM in "4G External modem"
- Use "bind to specific interface" advanced option for OCPP connection
- ChargEye connection can only by bound in maintenance tool
  - Not recommended except as last measure
  - -> can lock you out of ChargEye if the selected Interface doesn't work

### +

### **Network Preference order**

"Route metric" is standard way of choosing which route to use for traffic

- Route with the smallest metric value is used
- Charger monitors the connectivity of each network
  - Metric value will be increased for non-functioning networks
  - Default metric preference orderis
  - Ethernet -> WiFi -> Internal Modem -> external modem -> legacy modem

CABINET-K0022706A ~ # ip route show default default via 10.160.10.1 dev wlan0 proto dhcp metric 200 default via 10.6.41.240 dev eg25g\_int proto static metric 300 default via 10.32.205.54 dev eg25g\_ext proto static metric 400 CABINET-K0022706A ~ #

### **Network recovery function**

Charger will attempt to recover non-working network interfaces

- Network will be considered non-working if it can't reach kempower.io or customer OCPP URL.
- If the network hasn't functioned for a long time, it will be reset
  - Error reported to ChargEye
  - There is an exponential fallback (5->10->20) minutes between resets

ERROR ON CHARGER 11.08.2023 08:12

Charger reported on error: Error code: Net.wifi Info: Net.wifi: Connection failed to dev.kempower.io for 5 minutes, resetting wlan0

### Adjusting network preferences

When to change the default metrics?

- If the ethernet connects to a closed network
  - Set ethernet metric to > 600
- When configuring networks over ChargEye
  - Make sure a "known working" network interface has the lowest metric
  - Example: you are configuring Ethernet (metric 100) over Internal modem (metric: 300)
  - -> Change Ethernet metric to > 600 to avoid being locked out if ethernet connection is half-working.

# Cocleances

+

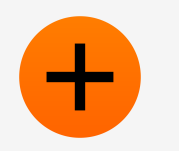

### Establishing connectivity

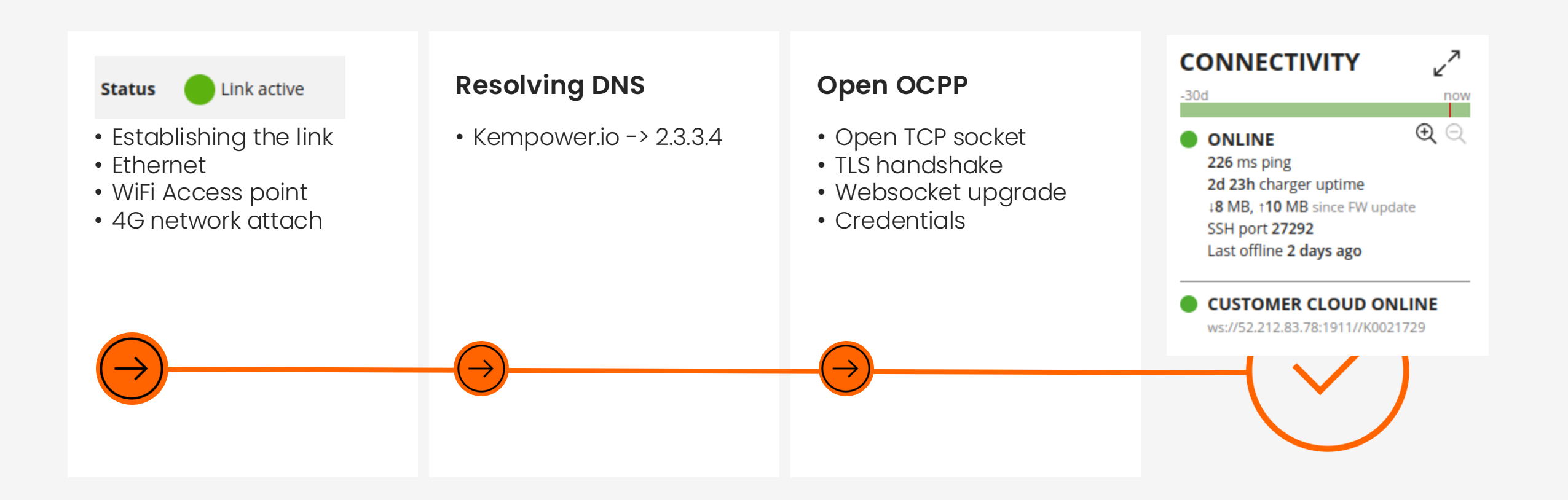

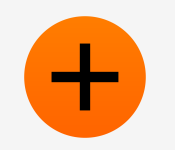

### **Ethernet Link Issues**

- Verify physical wire
- Verify ethernet link light
- Check did you get an IP over DHCP
  - Tell customer no DHCP offers
- Security appliances in Customer Network
   can prevent link

- SSH tips:
- ip -s a show dev eth\_ext
- ethtool eth\_ext
- Journalctl -b -u NetworkManager

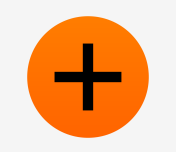

### Wifi Link issues

- Double-check SSID and password
- Poor reception to Access Point
  - Or radio interference
- MAC Filtering
  - If in use by customer, verify you gave right MAC!
- Usually not much the charger can do "different" to make connection work

- SSH tips
- iw dev
- nmcli d w

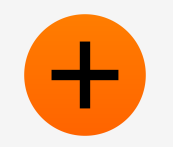

### **4G Link Issues**

SSH: "mmcli -m lteInternal" # lteExternal for customer modem

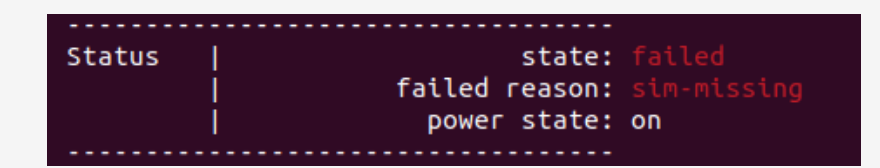

Check SIM is clean and firmly attached

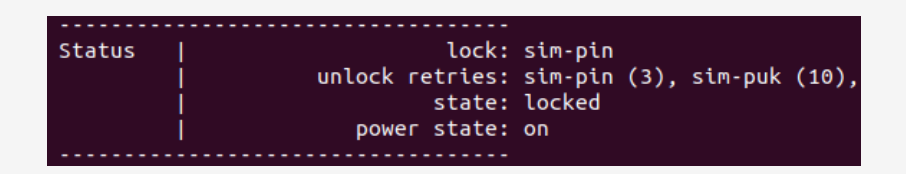

**Incorrect PIN** 

| lock:           | sim-pin2                                                                              |
|-----------------|---------------------------------------------------------------------------------------|
| unlock retries: | sim-pin (3), sim-puk (10)                                                             |
| state:          | registered                                                                            |
| power state:    | on                                                                                    |
| access tech:    | lte                                                                                   |
| signal quality: | 86% (cached)                                                                          |
|                 | lock:<br>unlock retries:<br>state:<br>power state:<br>access tech:<br>signal quality: |

#### Registered: SIM ok, APN invalid

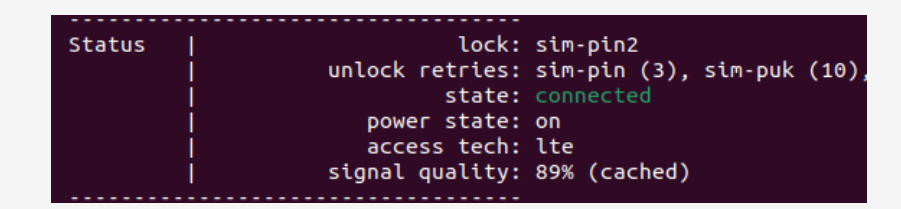

All fine, link established!

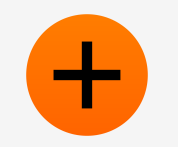

### **4G Link Issues**

#### Part 2: Attaching to packet network: the APN setting

- SIM ok but No IP address?
  - APN incorrect
  - SIM not activated?
- Still not connected?
  - Poor cell coverage
  - Too busy cell network
- Logs: look for call end reason

| RIKI | JNS/ | ALKKU ~ # | journa | alctl -u ModemManage | г  дгер       | "call end reason" | ·       |         |           |                |                     |
|------|------|-----------|--------|----------------------|---------------|-------------------|---------|---------|-----------|----------------|---------------------|
| ۱ay  | 22   | 13:17:36  | omega  | ModemManager[340]:   | <info></info> | [modem0/bearer1]  | verbose | call er | nd reason | (3,1009): [cm] | implicitly-detached |
| lay  | 22   | 13:17:36  | omega  | ModemManager[340]:   | <info></info> | [modem0/bearer1]  | verbose | call er | nd reason | (3,2001): [CM] | no-service          |
| 1ay  | 22   | 13:17:36  | omega  | ModemManager[340]:   | <info></info> | [modem0/bearer1]  | verbose | call er | nd reason | (3,2001): [cm] | no-service          |
| ۱ay  | 22   | 13:17:36  | omega  | ModemManager[340]:   | <info></info> | [modem0/bearer1]  | verbose | call er | nd reason | (3,2001): [cm] | no-service          |
| ۹ug  | 10   | 13:32:50  | omega  | ModemManager[385]:   | <info></info> | [modem2/bearer6]  | verbose | call er | nd reason | (6,33): [3gpp] | option-unsubscribed |
| ۱ug  | 10   | 13:32:50  | omega  | ModemManager[385]:   | <info></info> | [modem2/bearer6]  | verbose | call er | nd reason | (6,33): [3gpp] | option-unsubscribed |
|      |      |           |        |                      |               |                   |         |         |           |                |                     |

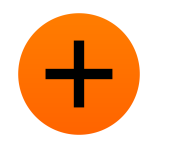

# Resolving names can't be that hard!

- Link is open, the next step is to find the IP to connect to
- Issues you might encounter:
- Firewall preventing DNS
- Split Horizon DNS
- Incorrect DNS records by customer
- Captive portal

It's not DNS There's no way it's DNS It was DNS

-SSBroski

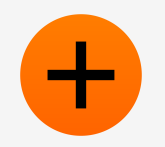

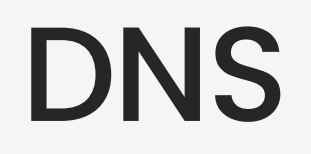

#### **DNS settings**

- Each network interface has DNS servers
- Charger uses the DNS servers of the network
   with the lowest metric
- Fallback DNS servers 1.1.1.1 and 8.8.8.8

Special case: "Bind to interface" means the OCPP server address will be resolved from that interface!

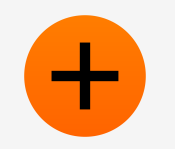

### **Checking DNS**

#### **DNS settings**

- Nslookup kempower.io
- Nslookup kempower.io 8.8.8.8
  - Failure: firewall problem
- resolvectl
- Resolvectl query kempower.io
  - Different answer on different interfaces
     -> split-horizon DNS or captive portal
- If using "bind to interface" option
  - ./bin/kp-resolve <interface> kempower.io

- SSH tips:
- resolvect1
- nslookup
- kp-resolve

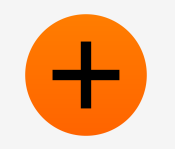

### **Open OCPP**

So the IP looks good, but CE is still not connecting?

- Double-check the customer gave you the right URL and authentication credentials
- Connection test in maintenance tool
- curl -i -H "Connection: Upgrade" -H "Upgrade: websocket" <u>https://kempower.io/ocpp/</u>

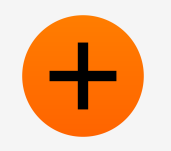

### **Open OCPP**

#### **Errors**

- Timeout -> firewall
- No route to host -> firewall or routing problem
- Error "426 Upgrade required" expected
- Other errors: check NCM logs
  - WebSocketConnectionHandler
  - BootController

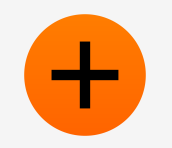

### NCM logs

#### journalctl -b -t ncm

- Look for BootController or WebSocketConnectionHandler
  - Bootcontroller errors usually authentication
  - WebSocketConnectionHandler network

Aug 08 13:15:07 omega ncm[944]: 2023-08-08T13:15:07.826Z WebSocketConnectionHandler::kempower-csms [INFO] [2023-08-08T13:15:07.826Z]: Connecting to wss://dev.kempower.io/ocpp/K0021729 Aug 08 13:15:07 omega ncm[944]: 2023-08-08T13:15:07.845Z WebSocketConnectionHandler::kempower-csms [INFO] [2023-08-08T13:15:07.844Z]: Connecting to wss://dev.kempower.io/ocpp/K0021729 Aug 08 13:15:08 omega ncm[944]: 2023-08-08T13:15:08.080Z WebSocketConnectionHandler::cloud1 [INFO] [2023-08-08T13:15:08.080Z]: Connecting to ws://52.212.83.78:1911//K0021729 Aug 08 13:15:08 omega ncm[944]: 2023-08-08T13:15:08.088Z WebSocketConnectionHandler::cloud1 [INF0] [2023-08-08T13:15:08.087Z]: Connecting to ws://52.212.83.78:1911//K0021729 Aug 08 13:15:10 omega ncm[944]: 2023-08-08T13:15:10.026Z WebSocketConnectionHandler::cloud1 [INF0] [2023-08-08T13:15:10.026Z]: Connected Aug 08 13:15:10 omega ncm[944]: 2023-08-08T13:15:10.061Z BootController::0CPP16J [INF0] [2023-08-08T13:15:10.060Z]: Connection established - Sending BootNotification Aug 08 13:15:11 omega ncm[944]: 2023-08-08T13:15:11.243Z WebSocketConnectionHandler::kempower-csms [INFO] [2023-08-08T13:15:11.243Z]: Connected Aug 08 13:15:11 omega ncm[944]: 2023-08-08T13:15:11.326Z BootController::OCPP20 [INFO] [2023-08-08T13:15:11.325Z]: Connection established - Sending BootNotification Aug 08 13:15:11 omega ncm[944]: 2023-08-08T13:15:11.421Z BootController::OCPP16J [WARN] [2023-08-08T13:15:11.421Z]: Received Pending status for BootNotification. Standing by. Aug 08 13:15:11 omega ncm[944]: 2023-08-08T13:15:11.425Z BootController::0CPP16J [INF0] [2023-08-08T13:15:11.425Z]: Waiting for 1 seconds before retrying BootNotification Aug 08 13:15:12 omega ncm[944]: 2023-08-08T13:15:12.106Z BootController::0CPP20 [INF0] [2023-08-08T13:15:12.105Z]: BootNotification Accepted. Aug 08 13:15:12 omega ncm[944]: 2023-08-08T13:15:12.431Z BootController::0CPP16J [INF0] [2023-08-08T13:15:12.431Z]: Pending/Rejected interval elapsed - Sending BootNotification Aug 08 13:15:12 omega ncm[944]: 2023-08-08T13:15:12.541Z BootController::0CPP16J [INF0] [2023-08-08T13:15:12.541Z]: BootNotification Accepted. Aug 08 15:15:10 omega ncm[944]: 2023-08-08T15:15:10.935Z WebSocketConnectionHandler::kempower-csms [ERROR] [2023-08-08T15:15:10.935Z]: Connection closed due to 1001 Going away Aug 08 15:15:10 omega ncm[944]: 2023-08-08T15:15:10.949Z WebSocketConnectionHandler::kempower-csms [INFO] [2023-08-08T15:15:10.948Z]: Connecting to wss://dev.kempower.io/ocpp/K0021729 Aug 08 15:15:10 omega ncm[944]: 2023-08-08T15:15:10.952Z WebSocketConnectionHandler::kempower-csms [INFO] [2023-08-08T15:15:10.952Z]: Connecting to wss://dev.kempower.io/ocpp/K0021729 Aug 08 15:15:12 omega ncm[944]: 2023-08-08T15:15:12.818Z WebSocketConnectionHandler::kempower-csms [INFO] [2023-08-08T15:15:12.818Z]: Connected Aug 08 15:15:12 omega ncm[944]: 2023-08-08T15:15:12.860Z BootController::OCPP20 [INFO] [2023-08-08T15:15:12.860Z]: Connection established - Sending BootNotification Aug 08 15:15:13 omega ncm[944]: 2023-08-08T15:15:13.187Z BootController::OCPP20 [INFO] [2023-08-08T15:15:<u>13.187Z]: BootNotification Accepted</u>.

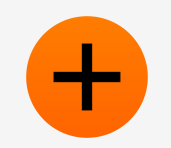

### **Relevant Log units**

- journalctl -b # -b means since boot
- journalctl -t ncm # cloud connection
- journalctl -t NetworkManager # Main networking
- journalctl -t ModemManager # 4G connections
- journalctl -t nm-online # network quality monitoring
- journalctl -t configuration # saving network settings
- Journalctl -t wpa\_supplicant # wifi connections

## What If the charger is completely office

### Getting charger back online

- Needs someone at the site
- Did you leave ethernet on and automatic?
  - Instruct customer to enable internet connection sharing on their windows laptop, and connect ethernet wire from charger to laptop
  - 4G router with ethernet port works too
  - ChargEye connection should recover, allowing remote diagnostics
- Likewise, with Legacy USB modem if it was enabled
- Else, someone with maintenance tool access needs visit site

| Networking     | Sharing                                    |                              |          |
|----------------|--------------------------------------------|------------------------------|----------|
| Internet C     | Connection Sharing                         |                              |          |
| Allow comp     | other network user<br>uter's Internet conn | s to connect throu<br>ection | ugh this |
| Allow<br>share | other network user<br>d Internet connecti  | s to control or disa<br>on   | able the |
|                |                                            |                              | Settings |
|                |                                            |                              |          |
|                |                                            |                              |          |

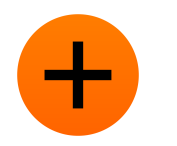

### Special case: proxy

- Socks proxy can be used to route Charger connection from highly restricted networks
- Recommendation: Change this setting only from Maintenance tool

#### CONFIGURATION OPTIONS

| proxy      | Q                                                                                                    |
|------------|----------------------------------------------------------------------------------------------------|
| ProxyCtrlr | <b>Enabled</b> V<br>Whether Proxy is used for all charger communication or not. Disabling this setting will make othe<br>settings under ProxyCtrl non-functional |
|            | ProxyUri socks5h://10.0.0.1:1080/                                                                                                    |
|            | Forces all network communication through a Socks5 proxy. Use format `socks5h://10.0.0.1:1080                                                                     |

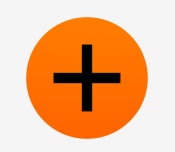

### Missing SSH port

- Patience: It might take upto 15 minutes for the data to refresh in ChargEye
- There is a working ChargEye connection and ssh port doesn't appear in 15 minutes
  - Likely a firewall issue when using customer networks
  - -> outgoing port 22/TCP closed
- Notice: SSH Access will be removed (cybersecurity regulation)!
  - When something has to be configured over SSH, there should be a ticket requesting the feature in ChargEye and Maintenance tool!

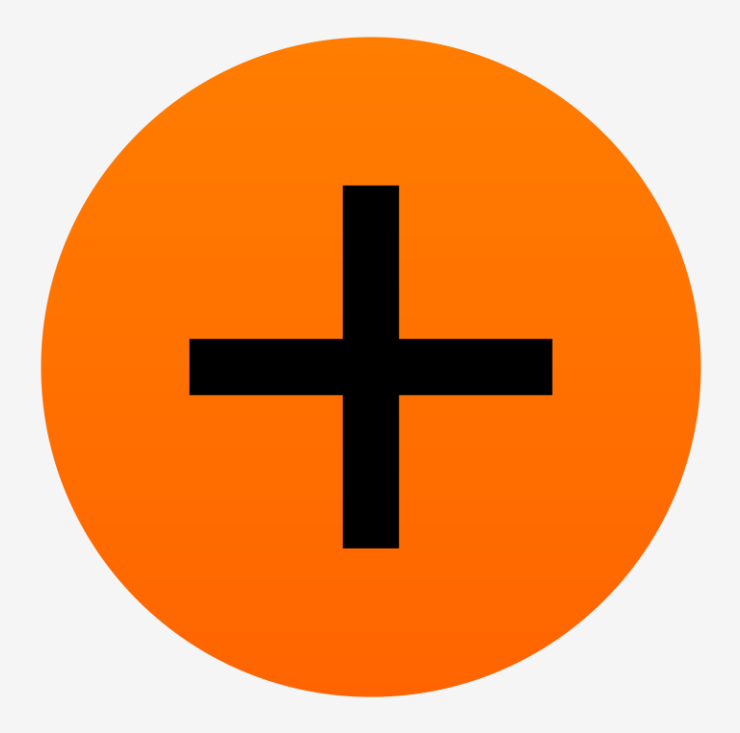

### Thank You.